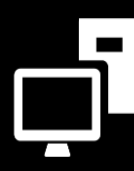

INFORMATION TECHNOLOGY DIVISION

## IT Asset Management

Step-By-Step Navigation

## TECHNOLOGY SALVAGE/RECYCLING REQUEST

### Step 1

#### **REMEDY SINGLE SIGN-ON**

- Go to https://lausd-myit.onbmc.com
- Sign in using your single sign-on
- Click Log In

### Step 2

#### **SEARCH FOR REQUEST**

- In search box, type in Salvage
- Click **Technology Salvage/Recycling** from search results

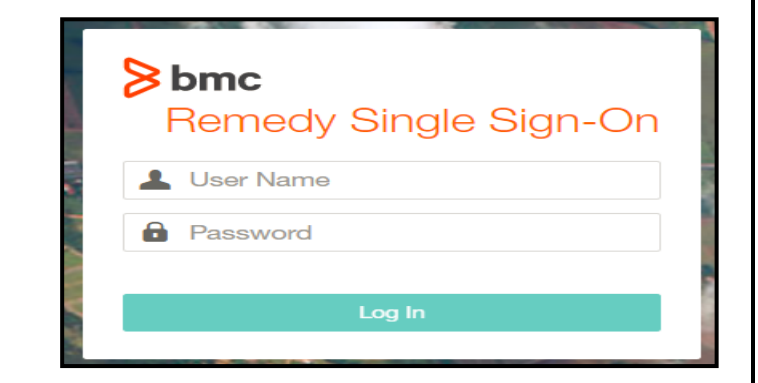

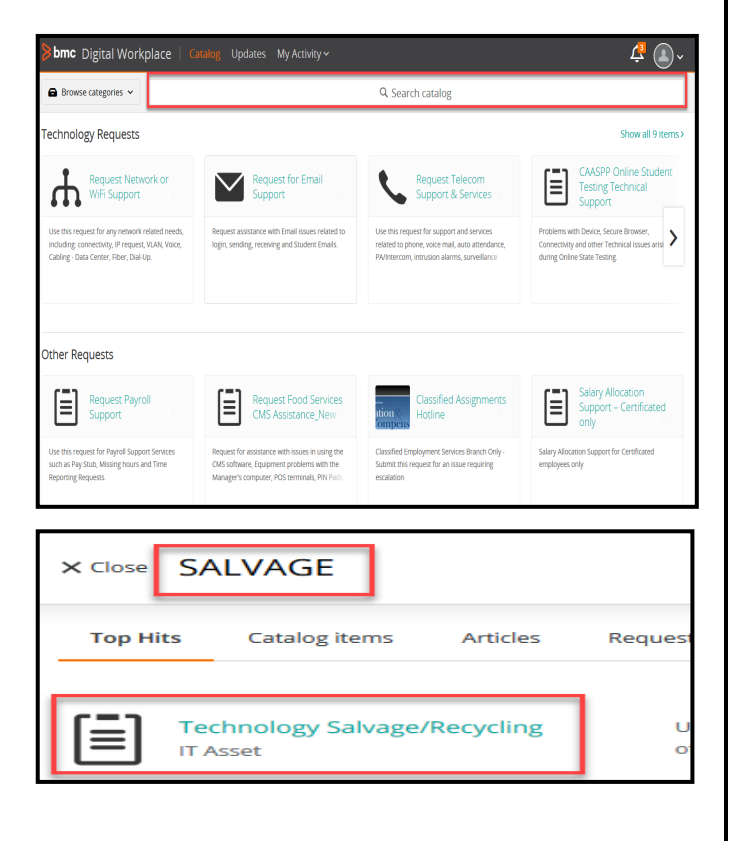

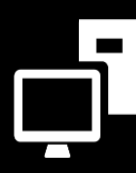

INFORMATION TECHNOLOGY DIVISION

# IT Asset Management

#### Step-By-Step Navigation

### TECHNOLOGY SALVAGE/RECYCLING REQUEST

### Step 3

#### **QUANTITIES TO BE PICKED UP**

 Please choose the "Computing Devices" quantities which need to be picked up.

| Note:         |                        |                                            |
|---------------|------------------------|--------------------------------------------|
| Please choose | the "Computing Device  | es" quantities which need to be picked up. |
|               |                        | -                                          |
| How many iPad | s? (required)          |                                            |
| 0             | *<br>*                 | 1                                          |
| How many Appl | a lantons? (required)  |                                            |
|               | a aptops: (required)   | 1                                          |
| 0             |                        | 1                                          |
| How many Appl | e desktops? (required) | 1                                          |
| now many Appr | e desktops: (required) | 1                                          |

### Step 4

#### **PICK UP LOCATION**

- Select the school or office site from where the device should be picked up
- When should the devices be picked up from the site?
  - ightarrow Monday through Friday
  - $\rightarrow$  Monday
  - $\rightarrow$  Tuesday
  - $\rightarrow$  Wednesday
  - $\rightarrow \text{Thursday}$
  - $\rightarrow$  Friday
- What is the best phone number to contact you?

| Select the school or office site from where the device should be picked up? $\star$ |   |  |  |  |
|-------------------------------------------------------------------------------------|---|--|--|--|
| 122nd Street Elementary                                                             |   |  |  |  |
| -                                                                                   | - |  |  |  |
| When should the devices be picked up from the site? *                               |   |  |  |  |
| Monday through Friday                                                               |   |  |  |  |
| O Monday                                                                            |   |  |  |  |
| 🔿 Tuesday                                                                           |   |  |  |  |
| O Wednesday                                                                         |   |  |  |  |
| 🔿 Thursday                                                                          |   |  |  |  |
| 🔿 Friday                                                                            |   |  |  |  |
| What is the best phone number to contact you? *                                     |   |  |  |  |
| 123-456-7890                                                                        |   |  |  |  |

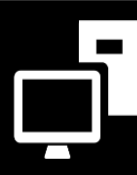

INFORMATION TECHNOLOGY DIVISION

# **IT Asset Management**

#### Step-By-Step Navigation

## TECHNOLOGY SALVAGE/RECYCLING REQUEST

## Step 5

#### LIST OF DEVICES

• Did you attach the list of devices that you are requesting to be salvaged?

 $\rightarrow$  Yes

- Click on Attach Files to attach
  spreadsheet to ticket
  - \* Note: You may generate an assets deployed report and highlight the devices you would like picked up from your site
- Click Submit Request

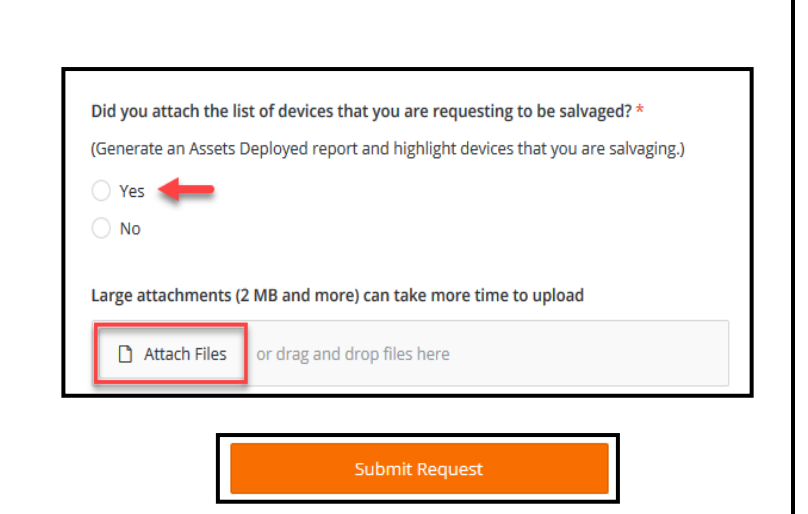